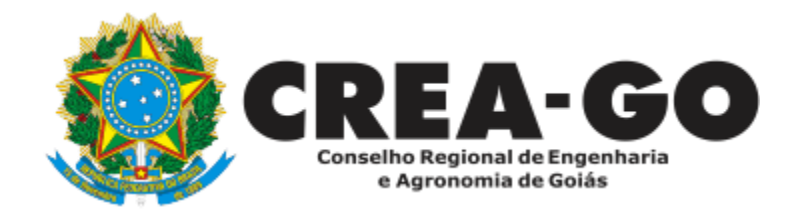

## EMISSÃO DE CERTIDÃO DE REGISTRO E QUITAÇÃO DE EMPRESA

Online

\*Para obter a certidão online é necessário ter cadastrado o representante legal **antes** perante o CREA-GO e ter registro da empresa ativo e sem pendências.

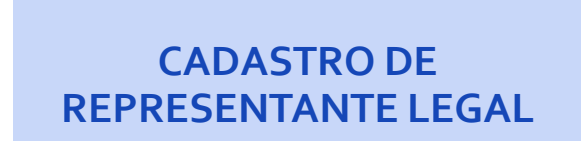

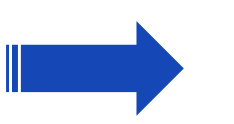

EMISSÃO DE CRQ DA EMPRESA ONLINE

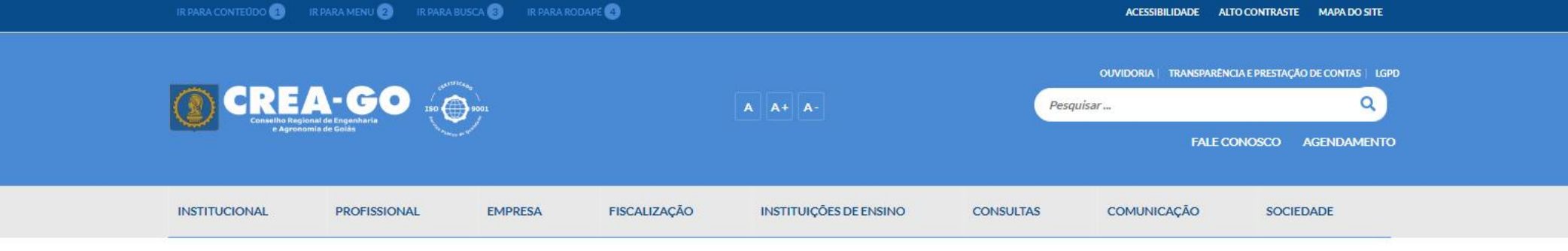

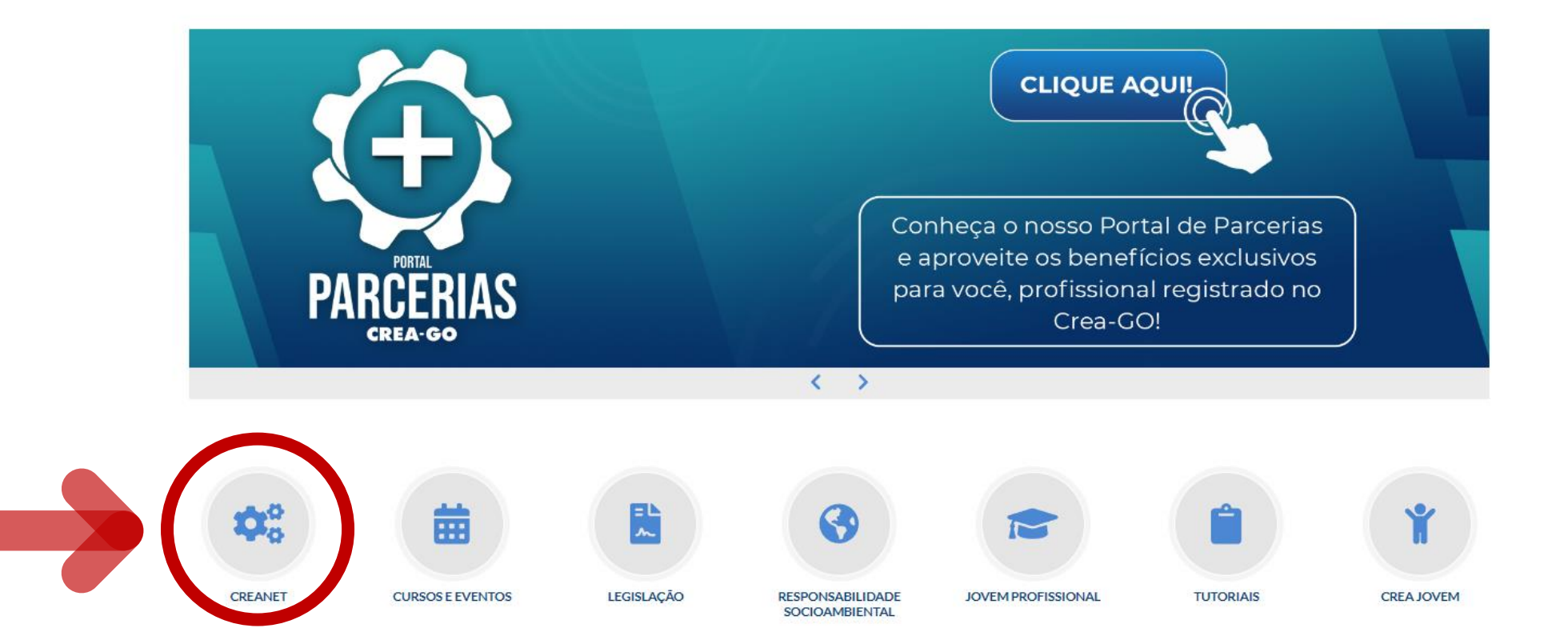

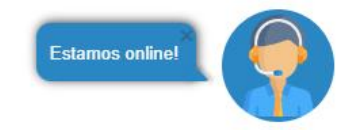

## **Clique em CREANET**

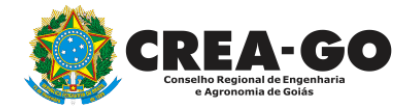

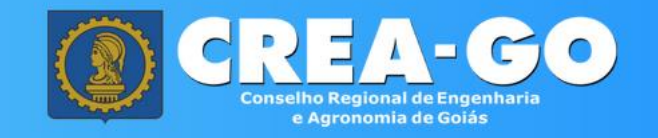

| . 5 |     |       |    |       |
|-----|-----|-------|----|-------|
| A   | rea | de    | 10 | gin   |
|     | 1   | CI.C. | LU | 2,111 |

|   | Entre com suas credenciais de acesso |                                         |  |  |  |  |
|---|--------------------------------------|-----------------------------------------|--|--|--|--|
|   |                                      | 1                                       |  |  |  |  |
| [ | •••••                                | <b>A</b>                                |  |  |  |  |
|   | ✓ Acessar                            | <ul> <li>Esqueci minha senha</li> </ul> |  |  |  |  |
|   | ~                                    | Cadastro                                |  |  |  |  |

Informe o CPF e SENHA do representante legal da empresa\*

\* Para prosseguir com a emissão da CRQ, é obrigatório proprietário da empresa possuir CADASTRO e ter finalizado o processo de CADASTRO DE REPRESENTANTE LĘGAL.

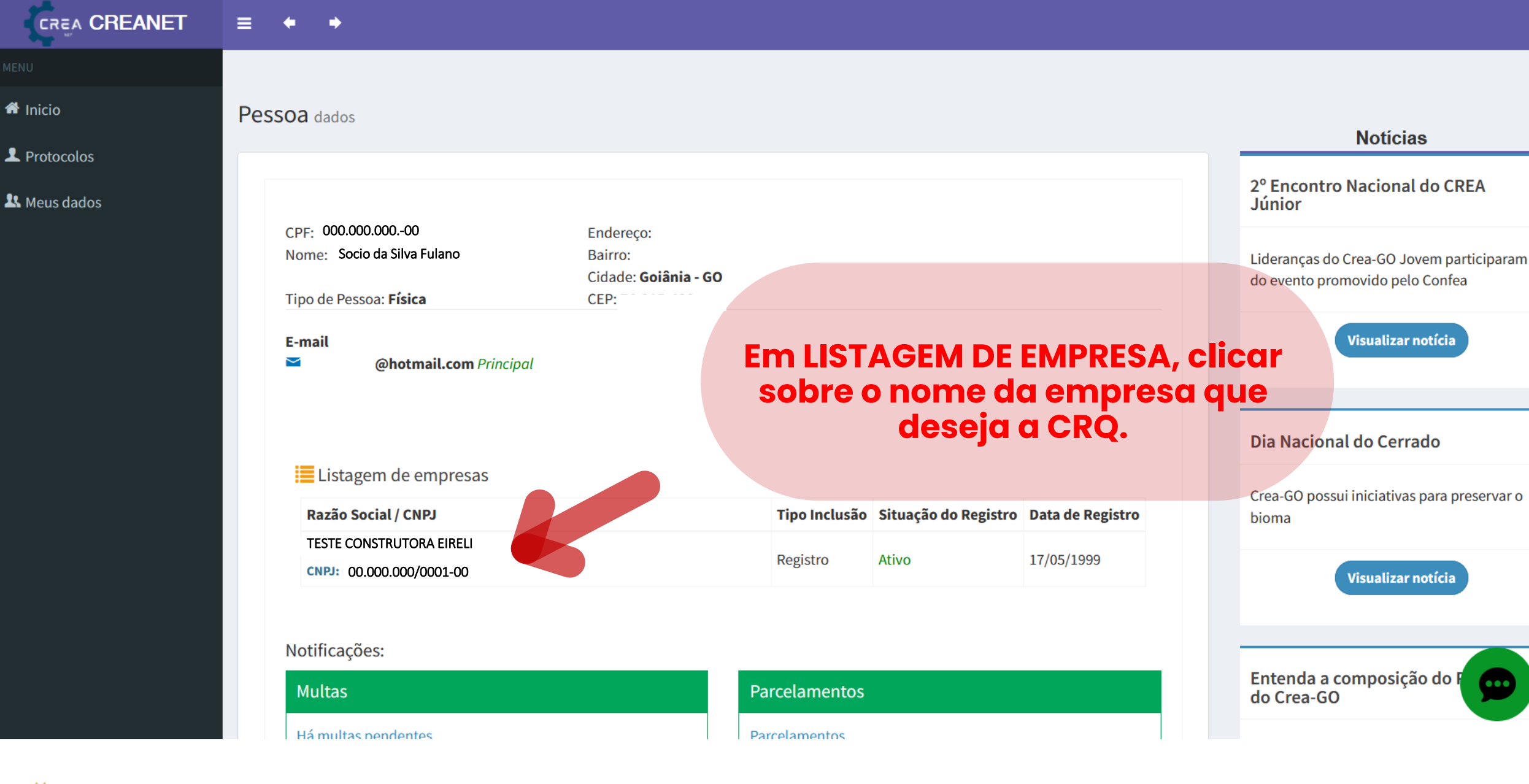

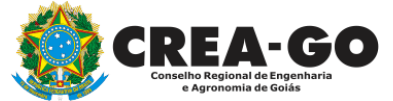

## No menu LISTAGEM DE EMPRESA

|              | = | <b>+ +</b>                  |          |                                 |                  |                       |            |             |                                                                                                    |
|--------------|---|-----------------------------|----------|---------------------------------|------------------|-----------------------|------------|-------------|----------------------------------------------------------------------------------------------------|
| MENU         |   | E-mail<br>™                 | Tele     | fone Fixo Residencia<br>Princij | <b>il</b><br>Dal | Telefone Celular      | SPrincipal |             |                                                                                                    |
| Protocolos   |   | Principal                   |          |                                 |                  |                       |            |             | NBR 17170: Garantias das<br>Edificações e Discussão de Normas<br>em Consulta                        |
| 🎗 Meus dados |   | Notificações:               |          |                                 |                  |                       |            |             | Crea-GO promoverá debate sobre Norma d                                                              |
|              |   | Multas<br>Não há pendências | Ar<br>Nã | nuidades<br>ăo há pendências    |                  | Parcelament           | os         |             | em consulta                                                                                         |
|              |   | Mais opções                 |          |                                 |                  |                       | _          |             | Visualizar notícia                                                                                  |
|              |   | <b>II</b> Requerimentos PJ  |          |                                 | II Anuidades     |                       |            |             | Workshop – Trabalho em Altura e<br>Espaço Confinado                                                 |
|              |   | II CRQ                      |          |                                 | II Multas/ Com   | nunicados de Infração |            |             | Especialistas alertam para os cuidados<br>essenciais para garantir a segurança dos<br>trabalhadores |
|              |   | II Quadro Técnico           |          |                                 |                  |                       |            |             | Visualizar notícia                                                                                  |
|              |   | Clicar                      | em       | CRQ                             |                  |                       |            |             | Estamos online!                                                                                     |
|              |   |                             |          |                                 |                  |                       |            | <b>TI</b> ( | REA-GO                                                                                              |

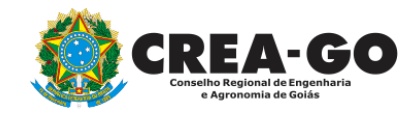

|                                                                    | ≡ *::*                                                                                                    |                                                                      |                         |                                                                                                    |  |  |
|--------------------------------------------------------------------|----------------------------------------------------------------------------------------------------|----------------------------------------------------------------------|-------------------------|----------------------------------------------------------------------------------------------------|--|--|
| MENU                                                               | TELECOMUNICACAO ELETR                                                                                         | ELECOMUNICACAO ELETR<br>ONST EIRELI EIRELI                           |                         |                                                                                                    |  |  |
| <ul> <li>Inicio</li> <li>Protocolos</li> <li>Meus dados</li> </ul> | Tipo de Pessoa: Jurídica<br>A em<br>Emit<br>steconstrutora@steconstru<br>Principal<br>Notificações:<br>Multas | apresa não possui pendências para a emissão<br>tir CRQ<br>Anuidades  | da CRQ<br>Parcelamentos | Visualizar notícia<br>Dia Nacional do Cerrado<br>Crea-GO possui iniciativas para preservar o<br>bioma |  |  |
|                                                                    | Não há pendências                                                                                             | Não há pendências                                                    | Parcelamentos           | Visualizar notícia                                                                                    |  |  |
|                                                                    | Mais opções                                                                                                   | Mais opções  Requerimentos Clicar em EMITIR CRQ  CRQ  Quadro Técnico |                         |                                                                                                    |  |  |
|                                                                    |                                                                                                    |                                                                      |                         | Visualizar notícia                                                                                    |  |  |

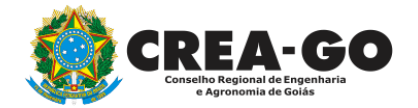

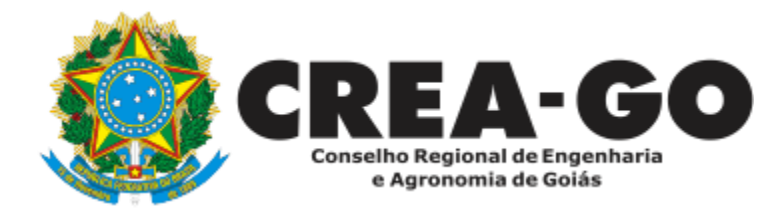

## **ATENDIMENTO ONLINE**

Canto direito inferior do site do CREA-GO

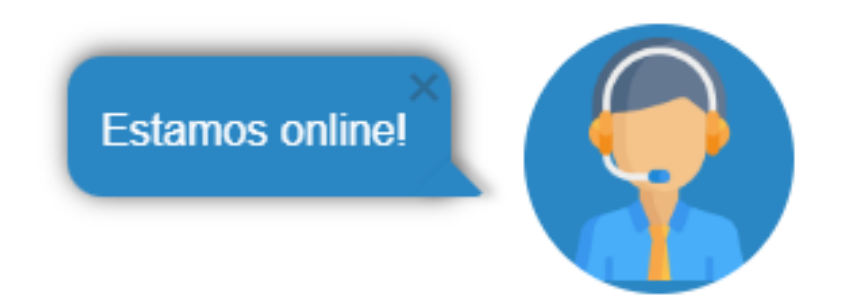